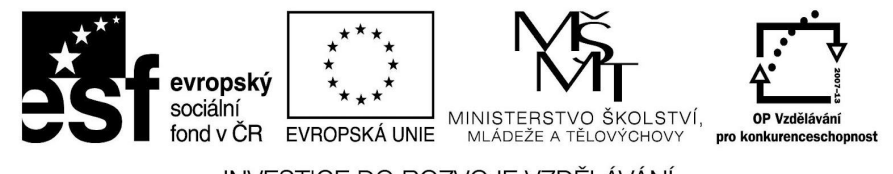

INVESTICE DO ROZVOJE VZDĚLÁVÁNÍ

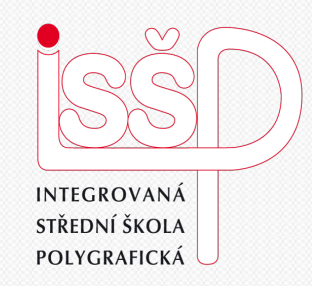

## Photoshop, Gif 3. Pohyb objektů

#### Vytvořila: Radka Veverková

Vytvořeno dne: 27. 8. 2012

DUM číslo: 3 Název: Pohyb objektů

#### www.isspolygr.cz

Integrovaná střední škola polygrafická, Brno, Šmahova 110 Šmahova 110, 627 00 Brno

Interaktivní metody zdokonalující edukaci na ISŠP CZ.1.07/1.5.00/34.0538

#### Photoshop – Gif

Strana: 1/10

| Škola<br>Ročník       | Integrovaná střední škola polygrafická, Brno, Šmahova 110<br>3. ročník (SOŠ, SOU)                                                    |
|-----------------------|----------------------------------------------------------------------------------------------------|
| Název projektu        | Interaktivní metody zdokonalující proces edukace na ISŠP                                                                             |
| Číslo projektu        | CZ.1.07/1.5.00/34.0538                                                                                                    |
| Číslo a název šablony | III/2 Inovace a zkvalitnění výuky prostřednictvím ICT                                                                                |
| Autor                 | Mgr. Radka Veverková                                                                                                    |
| Tématická oblast      | Animace                                                                                                    |
| Název DUM             | Pohyb objektů                                                                                                    |
| Pořadové číslo DUM    | 3                                                                                                    |
| Kód DUM               | VY_32_INOVACE_03_OV_VY                                                                                                    |
| Datum vytvoření       | 26. 8. 2012                                                                                                    |
| Anotace               | Prezentace, která obsahuje tvorbu gifů v programu<br>Photoshop. Žáci jsou seznámeni s pohybem a základními<br>kroky při tvorbě gifů. |

Pokud není uvedeno jinak, je uvedený materiál z vlastních zdrojů autora.

Integrovaná střední škola polygrafická, Brno, Šmahova 110 Šmahova 110, 627 00 Brno

Interaktivní metody zdokonalující edukaci na ISŠP CZ.1.07/1.5.00/34.0538

Photoshop – Gif

DUM číslo: 3 Název: Pohyb objektů

# NÁVOD NA POHYB OBJEKTU VE PHOTOSHOPU

Integrovaná střední škola polygrafická, Brno, Šmahova 110 Šmahova 110, 627 00 Brno

Photoshop – Gif

DUM číslo: 3 Název: Pohyb objektů

Interaktivní metody zdokonalující edukaci na ISŠP CZ.1.07/1.5.00/34.0538

Strana: 3/10

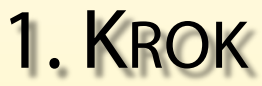

• Máme již vložený obrázek ve Photoshopu a nyní si jej nadeformujeme, nebo nakreslíme tak jak chceme, aby se nám hýbal. A uložíme v Gifu.

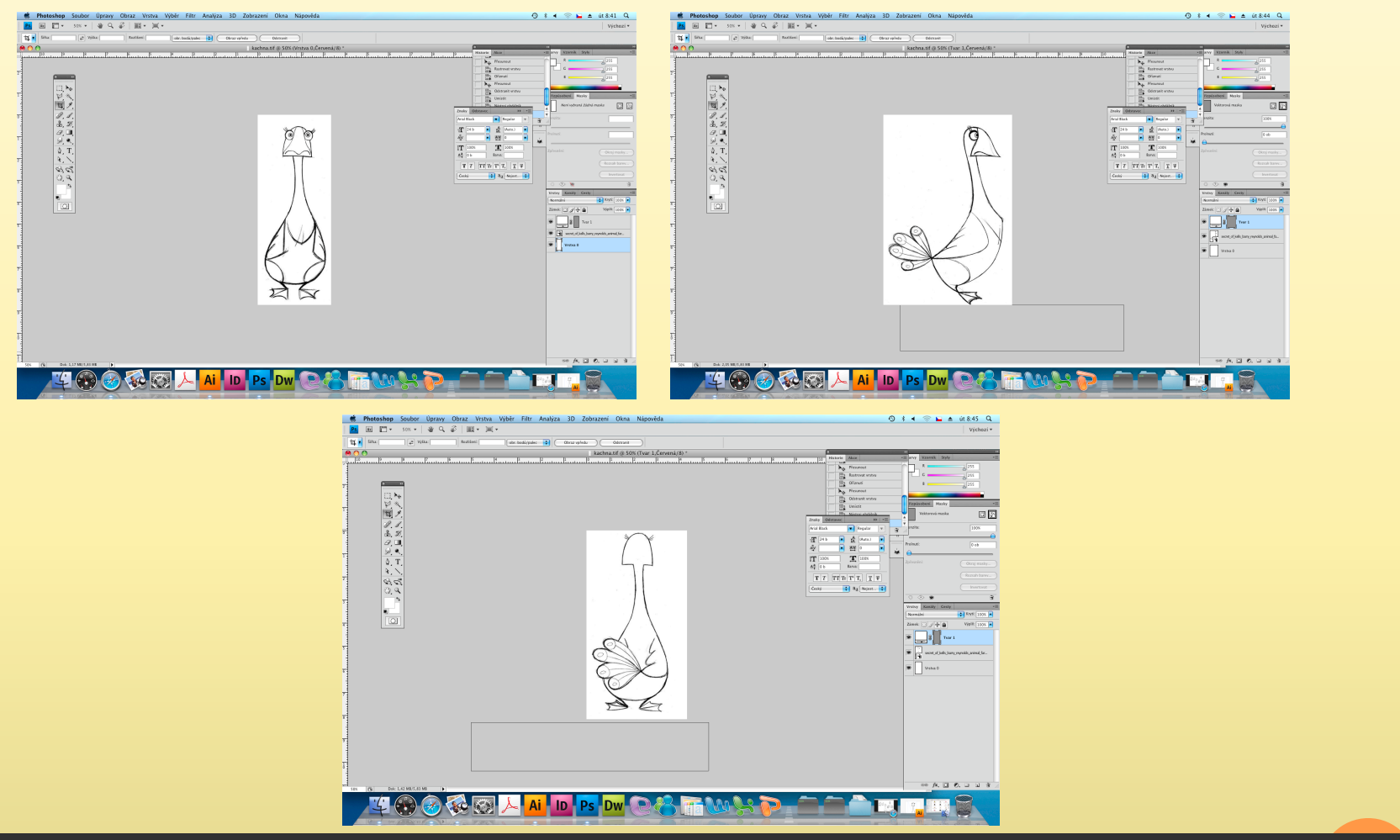

Integrovaná střední škola polygrafická, Brno, Šmahova 110 Šmahova 110, 627 00 Brno

#### Photoshop – Gif

DUM číslo: 3 Název: Pohyb objektů

## 2. KROK

• Nyní si otevřete záložku Okna poté Animace (snímky). Animaci tvoříme pomocí vrstev – každý obrázek bude mít svoji vlastní vrstvu.

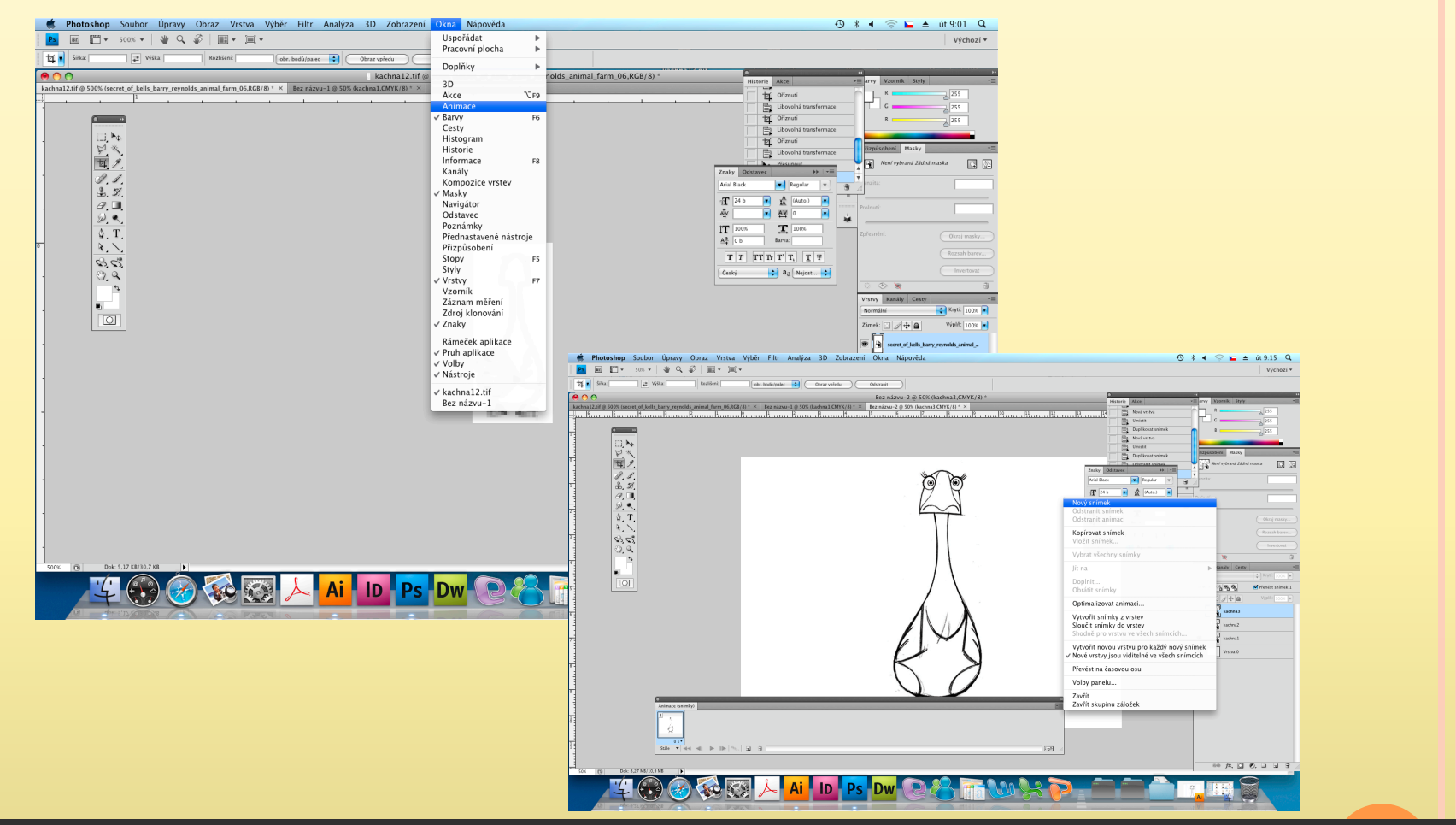

Integrovaná střední škola polygrafická, Brno, Šmahova 110 Šmahova 110, 627 00 Brno

#### Photoshop – Gif

DUM číslo: 3 Název: Pohyb objektů

## 3. KROK

 Dole v animačním panelu v rohové šipce si načteme – Nový snímek. Počet snímků musí souhlasit s počtem vrstev kromě pozadí.

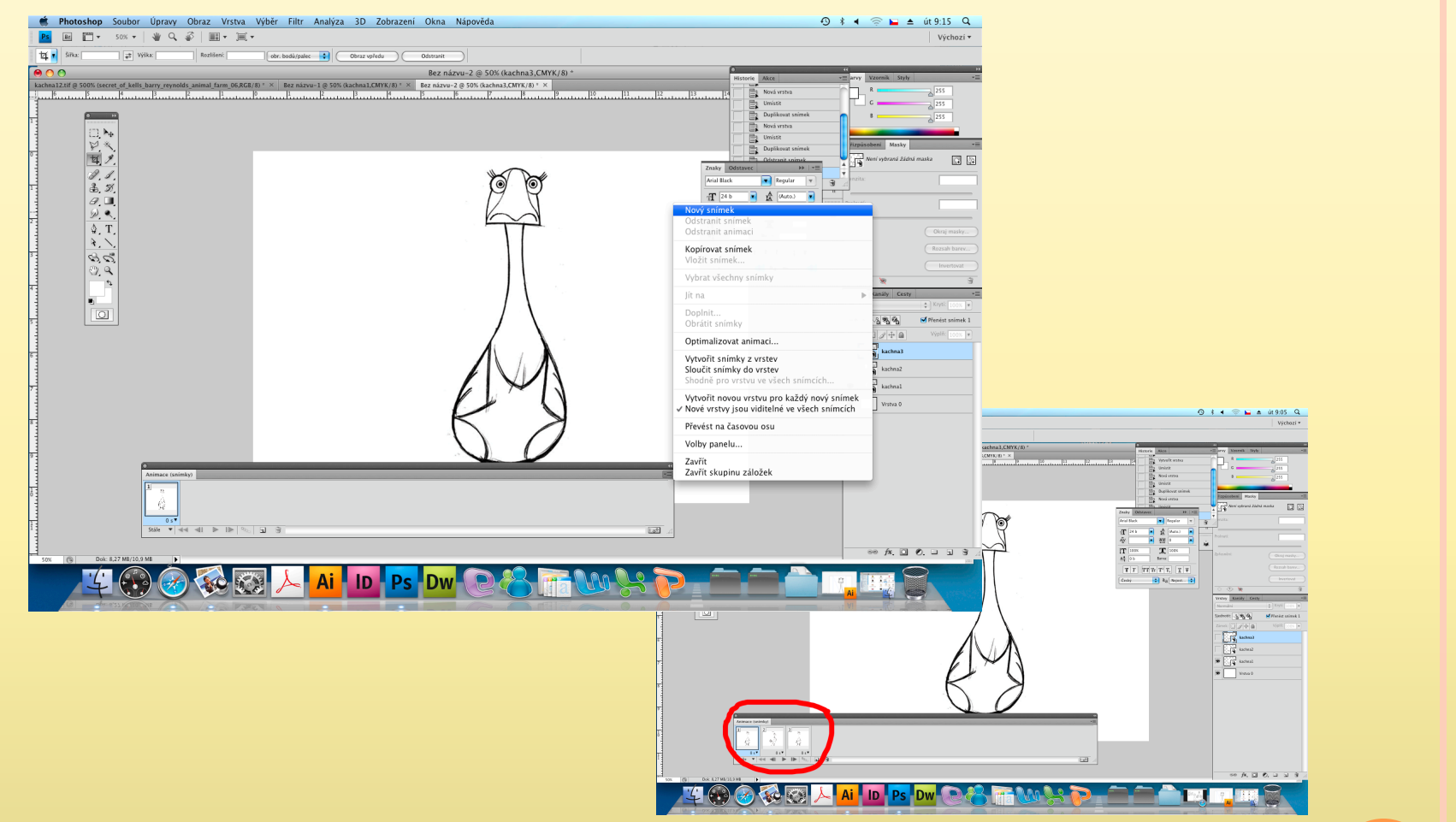

Integrovaná střední škola polygrafická, Brno, Šmahova 110 Šmahova 110, 627 00 Brno

DUM číslo: 3 Název: Pohyb objektů

#### Photoshop – Gif

### 4. KROK

 Každé okno animace musí mít viditelnou pouze jednu svoji vrstvu. Měníme na levé straně panelu u vrstvy pomocí malého očička.

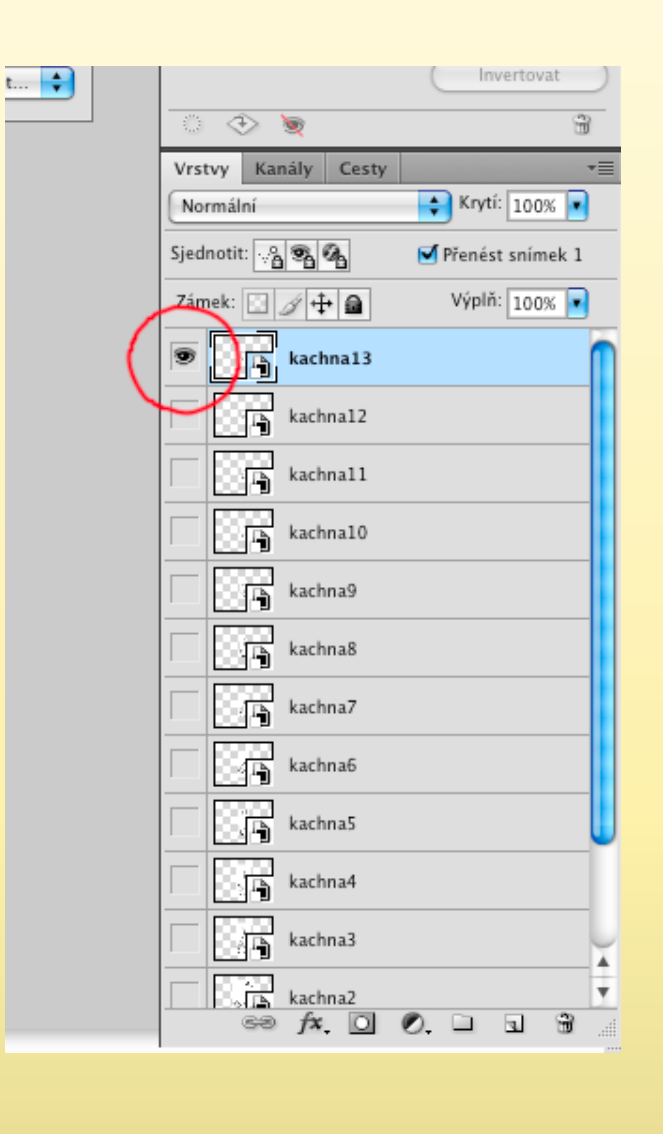

Integrovaná střední škola polygrafická, Brno, Šmahova 110 Šmahova 110, 627 00 Brno

DUM číslo: 3 Název: Pohyb objektů

#### Photoshop – Gif

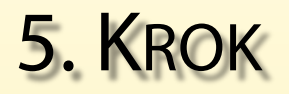

• U jednotlivých snímků si nastavíme rychlost pohybu pomocí malých šipek.

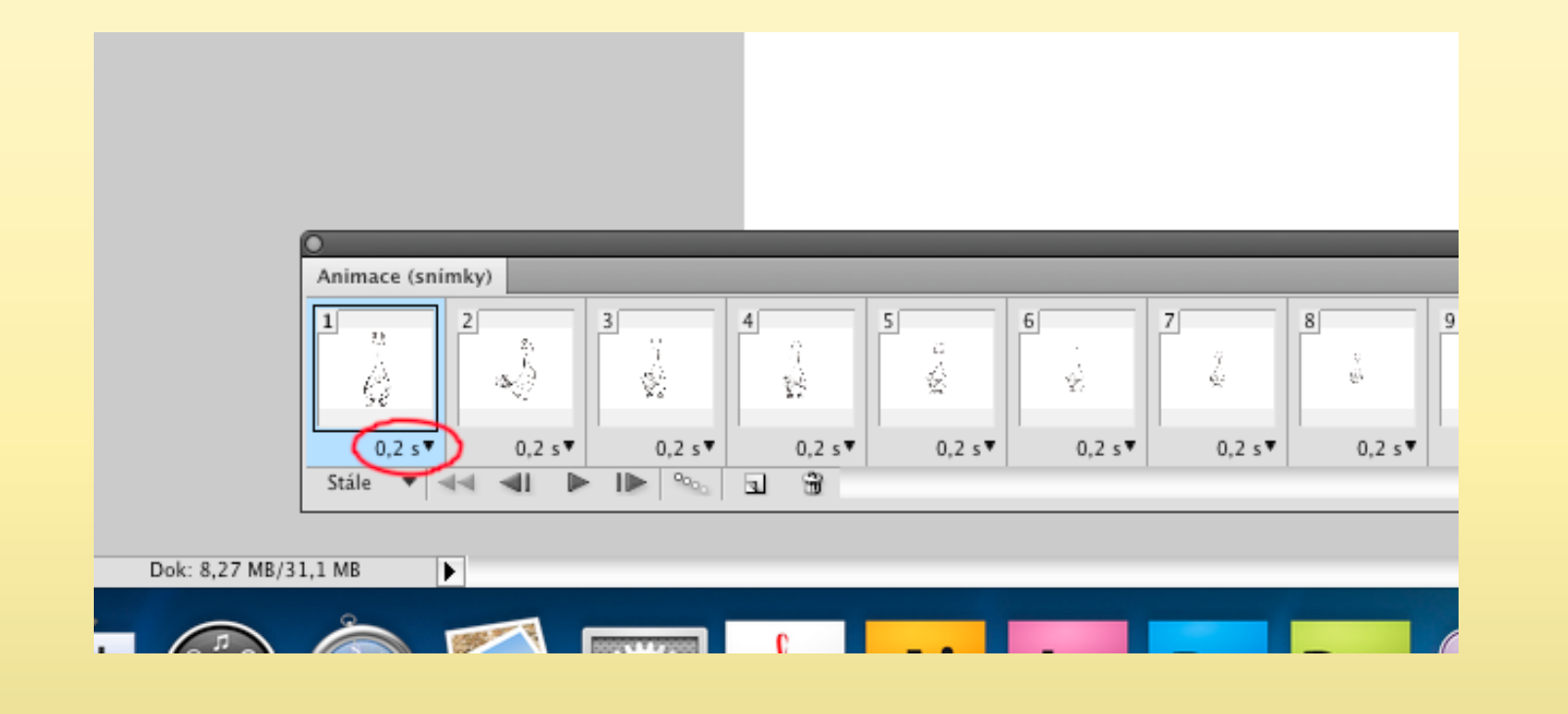

Integrovaná střední škola polygrafická, Brno, Šmahova 110 Šmahova 110, 627 00 Brno

DUM číslo: 3 Název: Pohyb objektů

#### **Photoshop – Gif**

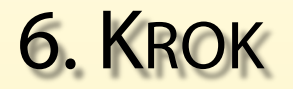

• Třetí šipkou zleva (na spodní hraně okna) spustíme animaci.

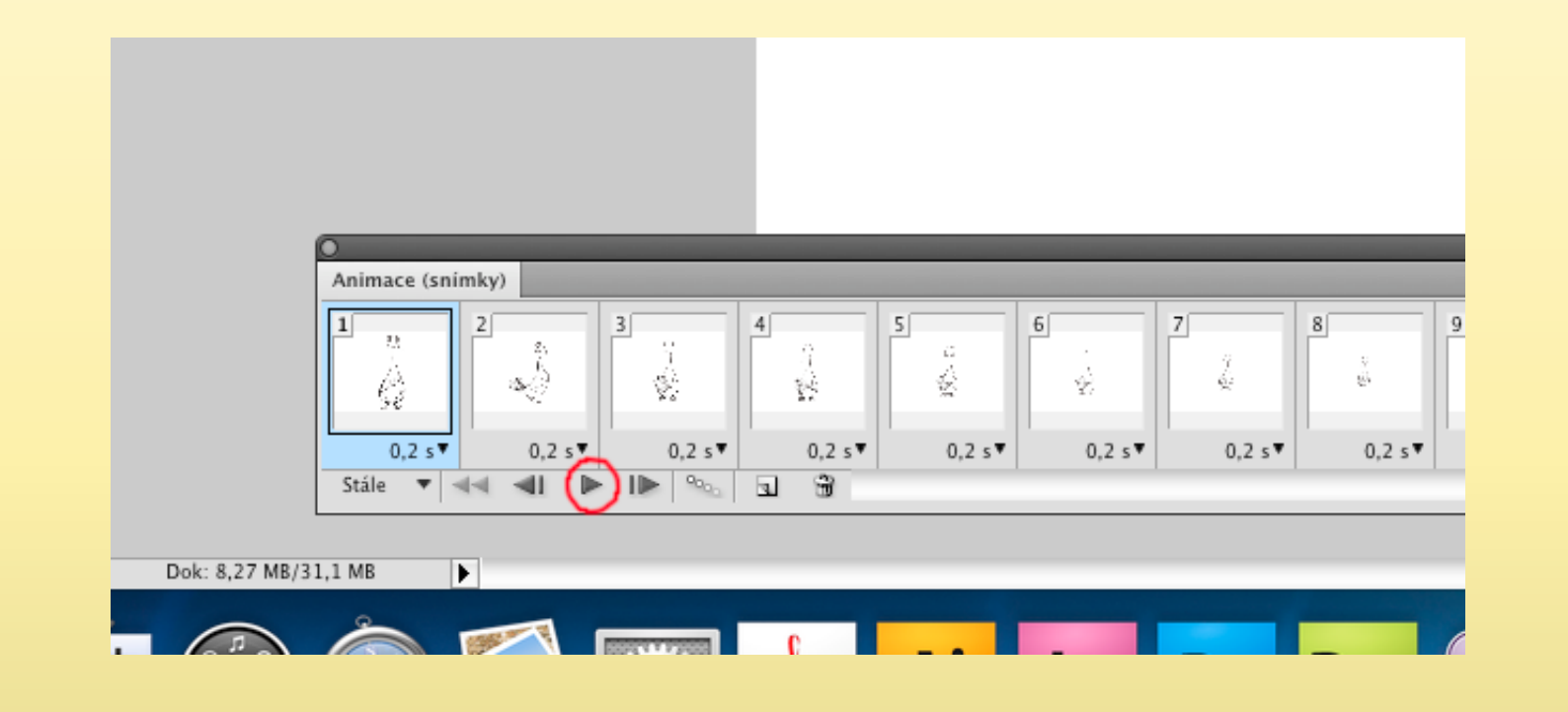

Photoshop – Gif

Integrovaná střední škola polygrafická, Brno, Šmahova 110 Šmahova 110, 627 00 Brno

DUM číslo: 3 Název: Pohyb objektů

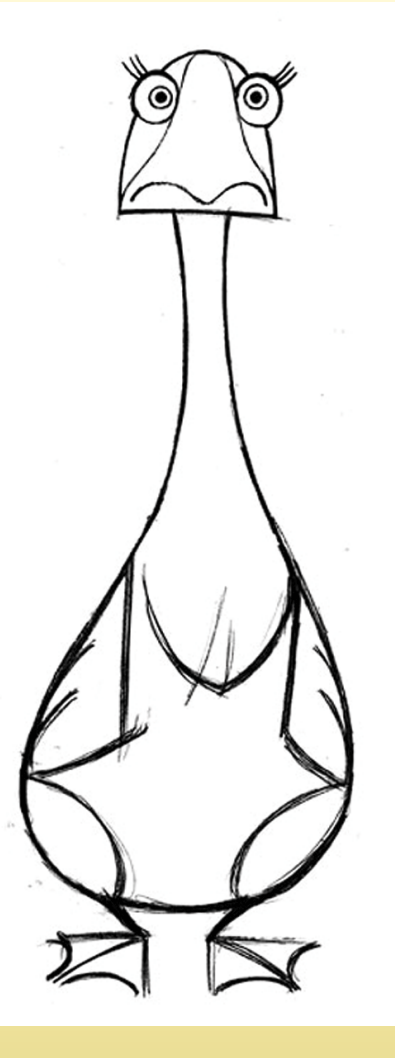

Integrovaná střední škola polygrafická, Brno, Šmahova 110 Šmahova 110, 627 00 Brno

#### **Photoshop – Gif**

DUM číslo: 3 Název: Pohyb objektů

Interaktivní metody zdokonalující edukaci na ISŠP CZ.1.07/1.5.00/34.0538

Strana: 10/10